### There are 3 install methods for the LJ1022.

#### Method 1:

- 1. Plug printer in and let windows install driver. You should see a pop up in the bottom left hand corner of your screen.
- 2. Once you have a "driver was successfully installed" popup, navigate to your devices and printers folders to find the 1022 printer.
- 3. You have successfully installed your printer.

#### Method 2:

- 1. Download driver
- 2. Click Run
- 3. Click "I accept" check box then the next button.

4.Plug in USB cable when the Connect via the USB port screen comes up. You should get the pop up in the bottom right hand screen that says: "Installing device driver software"

5. When pop up disappears, drivers have been loaded, cancel out of ALL remaining screens and the pop up that ask if you are sure you want to cancel.

- 6. Go to Devices and Printers folder
- 7. Look for HP LaserJet 1022 printer (should have green check mark on it)
- 8. Driver has been successfully loaded.

Make sure all previous attempts have been deleted from device and printer folders AND you have rebooted your computer.

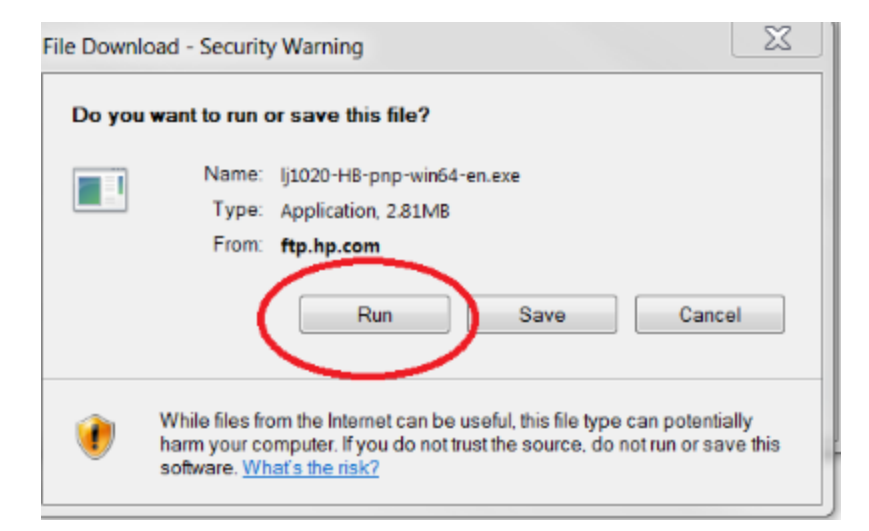

| nd User License Agreement                                                                                                    |   |
|----------------------------------------------------------------------------------------------------|---|
|                                                                                                    | - |
| *LEASE READ CAREFULLY BEFORE USING THIS SOFTWARE PRODUCT:<br>This End-User License Agreement ("EULA") is a contract between<br>a) you (either an individual or the entity you represent)<br>and (b) Hewlett-Packard Company ("HP") that governs your use<br>of the software product ("Software"). This EULA does not apply<br>f there is a separate license agreement between you and HP or<br>its suppliers for the Software, including a license agreement<br>n online documentation. The term "Software" may include<br>i) associated media, (ii) a user guide and other printed<br>materials, and (iii) "online" or electronic documentation<br>collectively "User Documentation"). |   |
| RIGHTS IN THE SOFTWARE ARE OFFERED ONLY ON THE CONDITION THAT                                                                                                    | * |
|                                                                                                    |   |

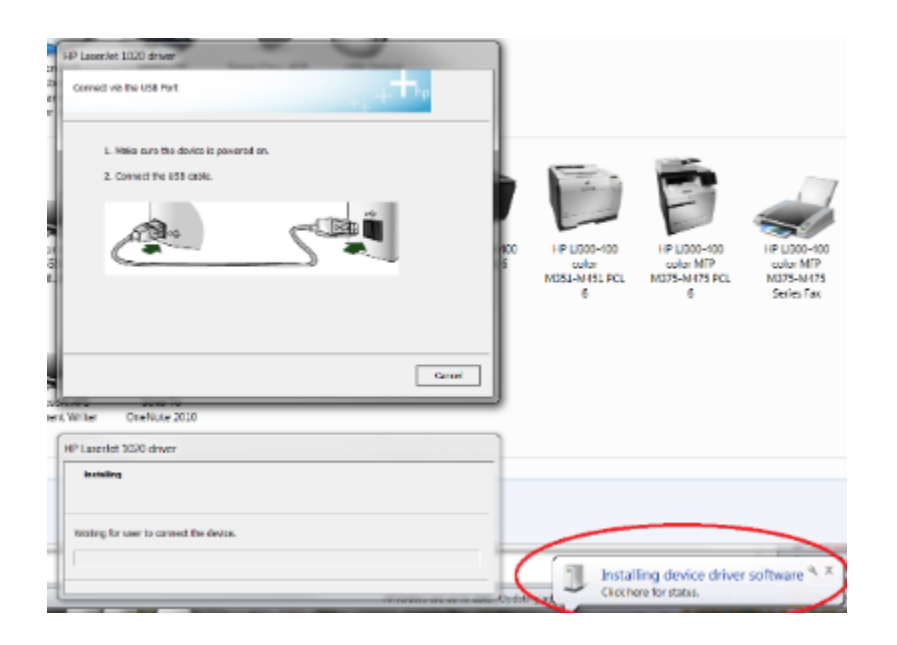

## Method 3:

1. Download driver

3. Click "I accept" check box then the next button.

4. Plug in USB cable when the Connect via the USB port screen comes up. You should get the pop up in the bottom right hand screen that says: "Installing device driver software"

5. When pop up disappears, drivers have been loaded, cancel out of ALL remaining screens and the pop up that ask if you are sure you want to cancel.

6. Navigate to your Device Manager and click on Other devices>Hewlett-PackardHP LaserJet1022. **NOTE**: if you don't see Other devices listed, go to menu bar (listed at top), click on View> click on show hidden devices.

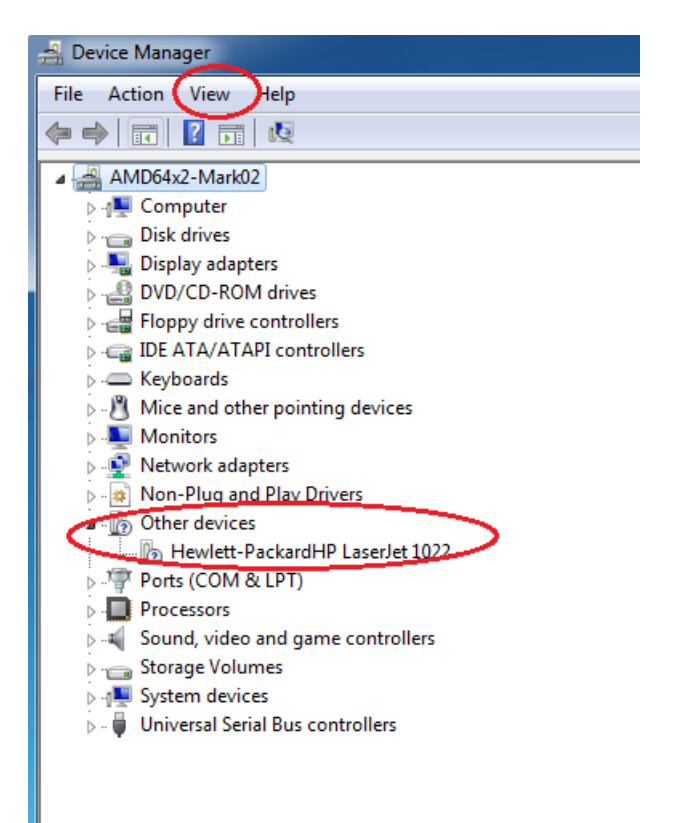

7. Right click on Hewlett-PackardHP LaserJet1022 and select> Update Driver Software.

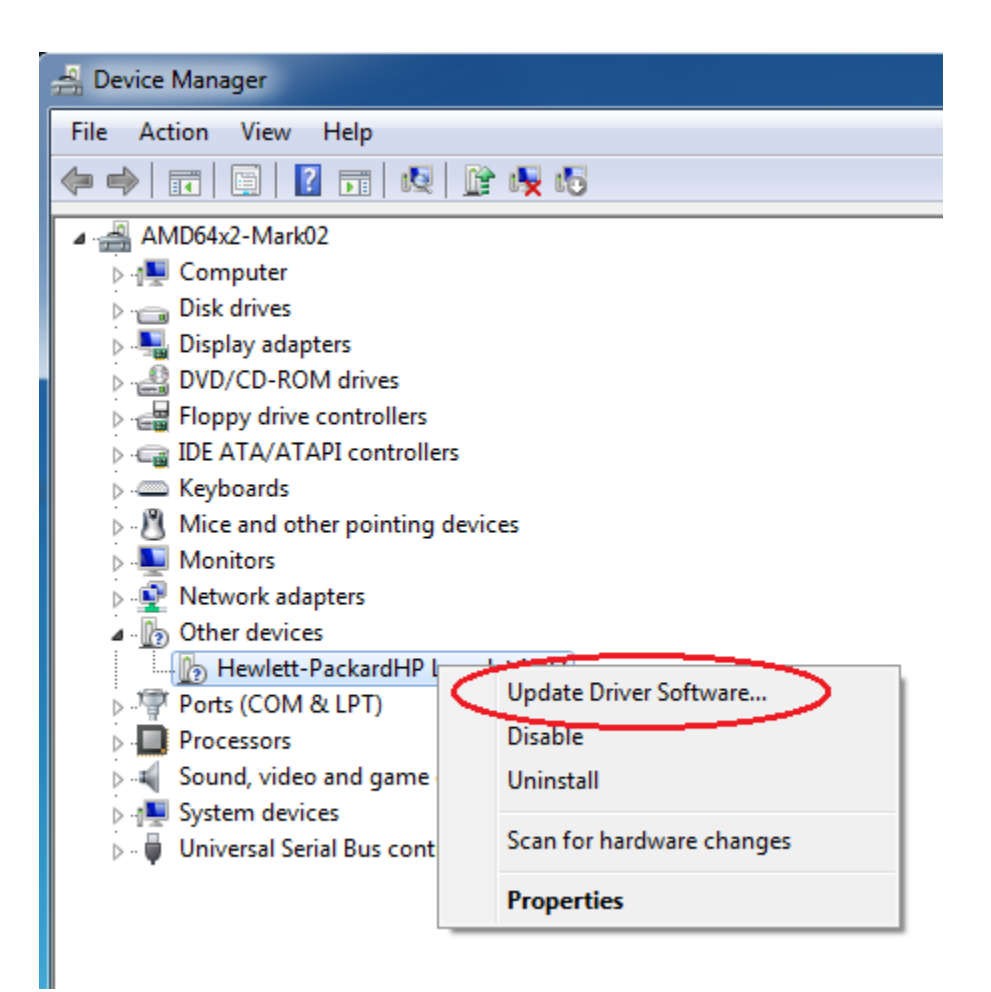

8. Click Browse my computer for driver software.

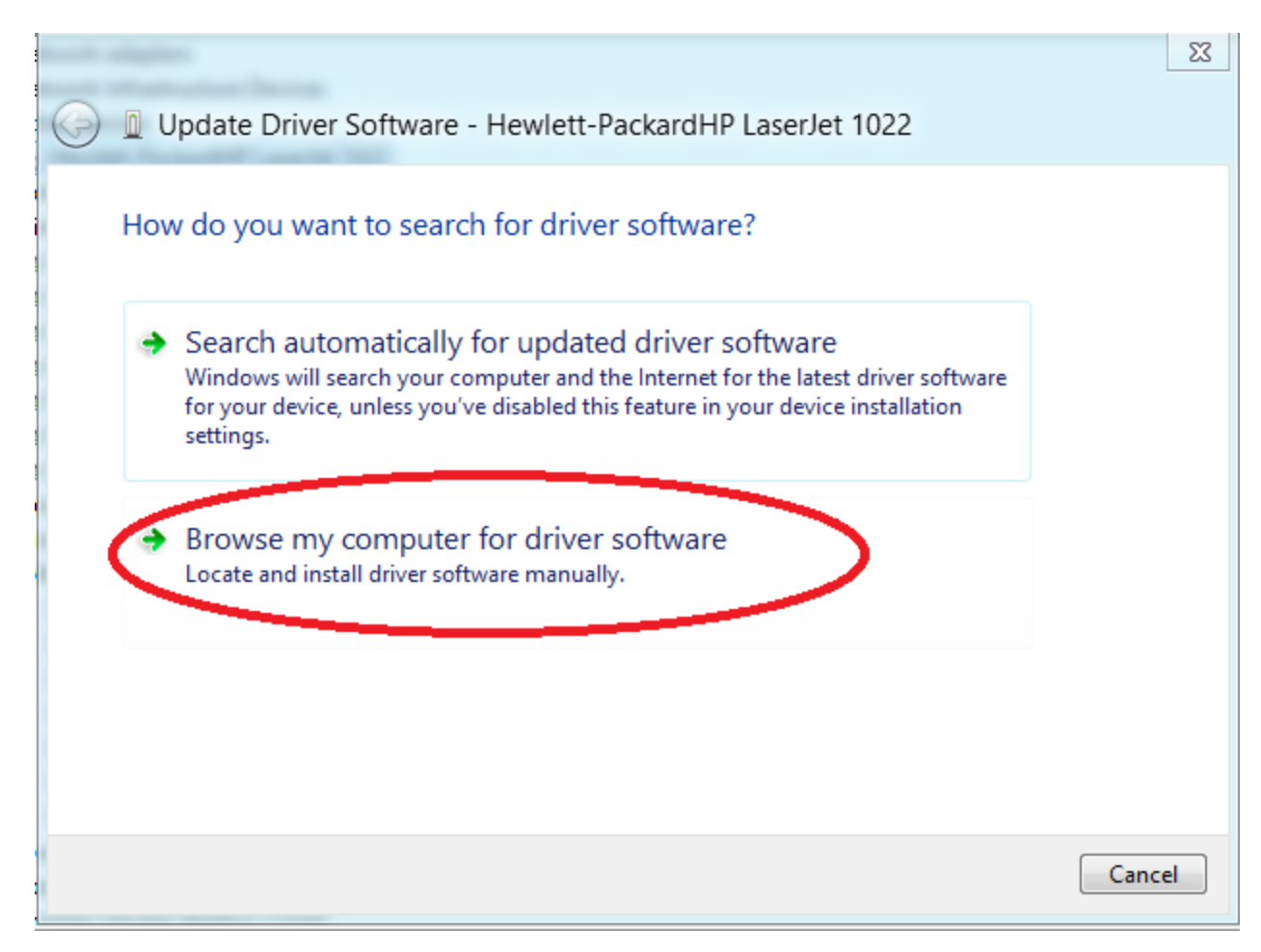

9. Click Let me pick from a list of device drivers on my computer

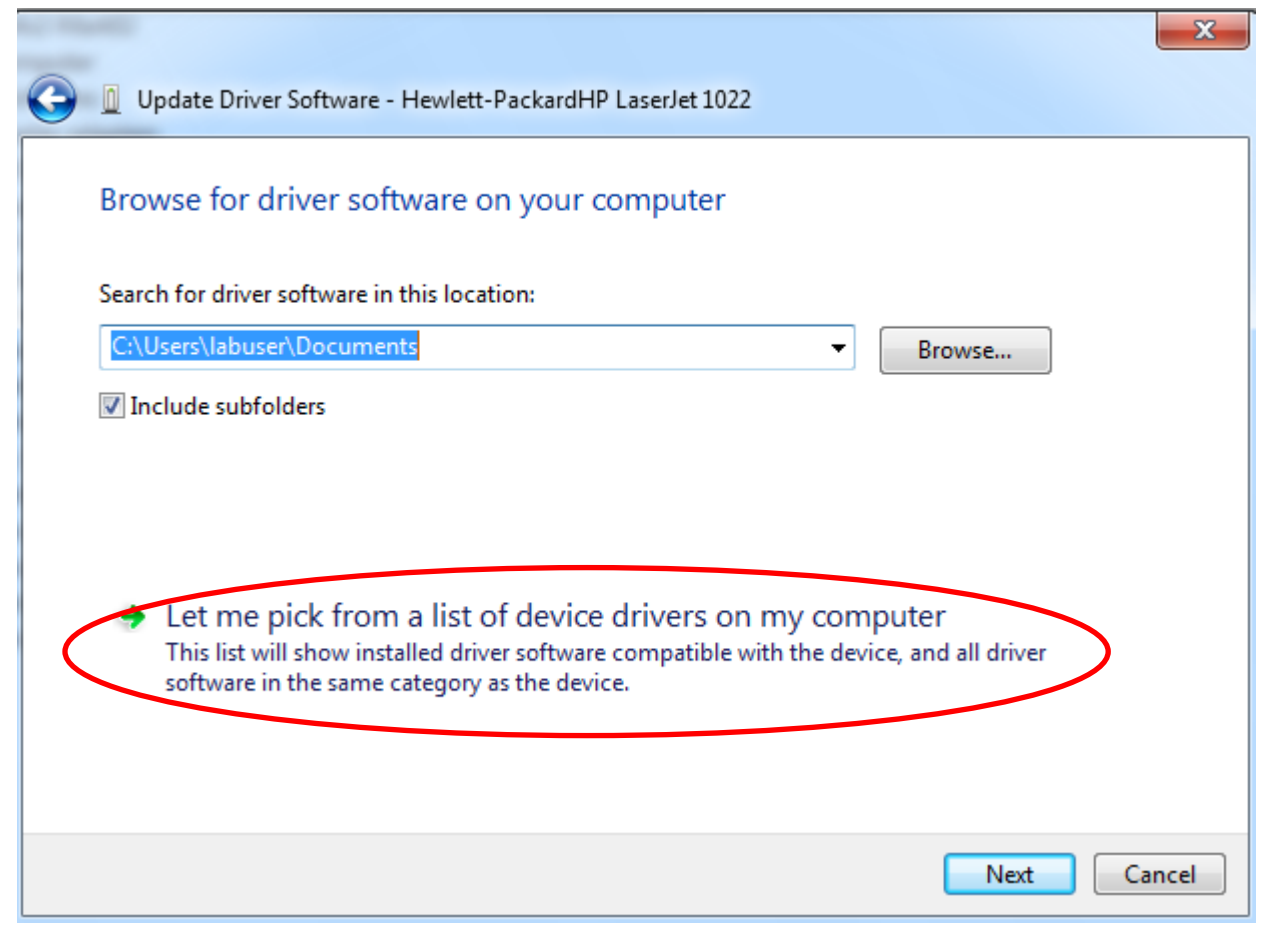

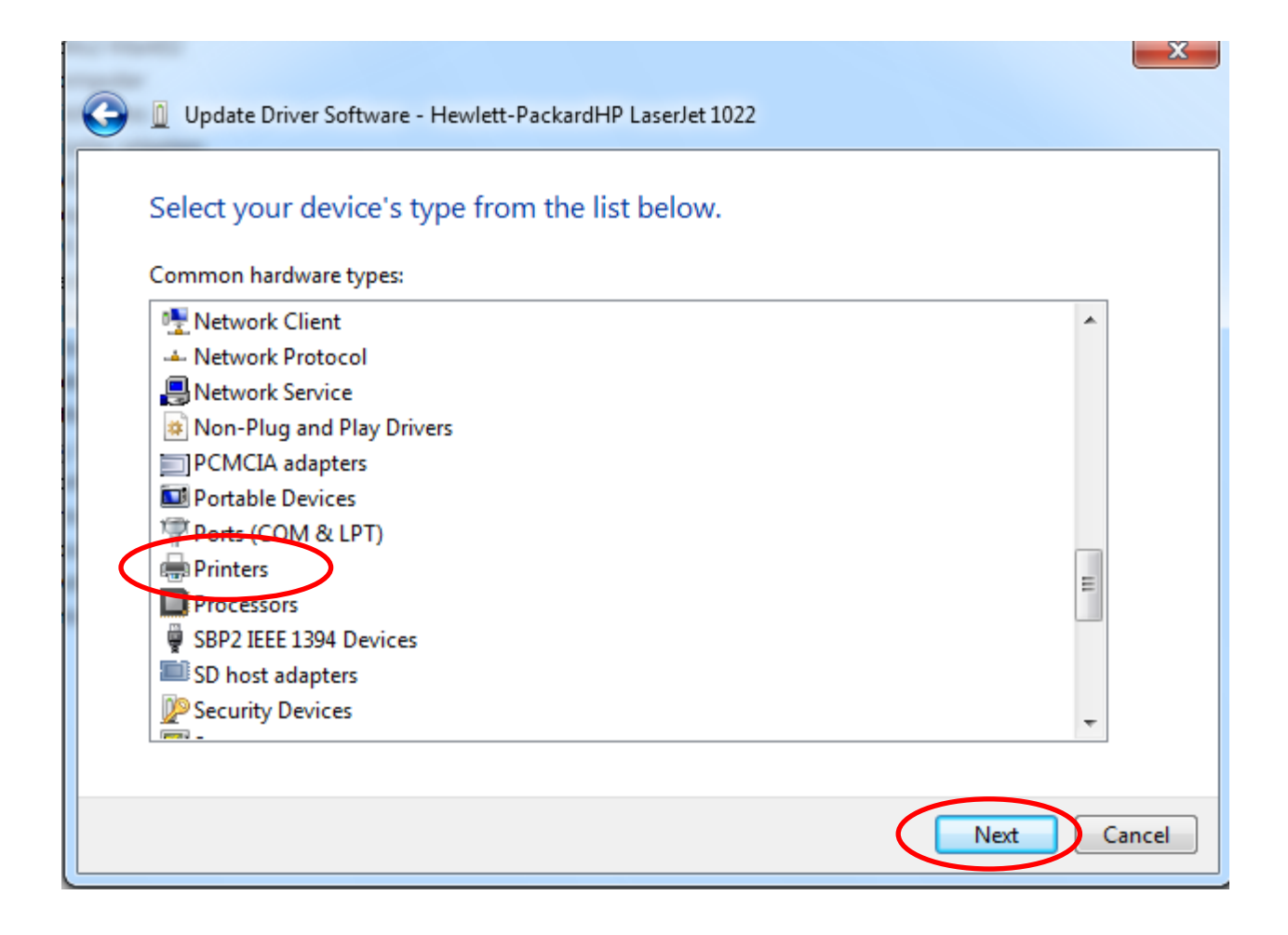

# 11. Under Manufacturer> choose HP; Under Printers> scroll down and choose HP LaserJet 1020

| 🕒 🛛 Update Driver Software - H                                                                                                    | Hewlett-PackardHP LaserJet 1022                                                                                                    |    |
|----------------------------------------------------------------------------------------------------|----------------------------------------------------------------------------------------------------|----|
| Add Printer Wizard<br>Select the manufacturer and<br>disk, click Have Disk. If you<br>compatible printer.                                         | nd model of your printer. If your printer came with an installation<br>Ir printer is not listed, consult your printer documentation for a                                             |    |
| Manufacturer<br>Gestetner<br>HP<br>InfoPrint<br>infotec<br>KONICA MINOLTA<br>This driver is digitally signed.<br>Tell me why driver signing is im | Printers  Printers  HP LaserJet 100 Color MFP M175 PS Class Driver  HP LaserJet 1020  HP LaserJet 200 color MFP M275 PCL 6  HD Lacerlet 2300 PCL 6 Class Driver  Have Disk  Have Disk | •  |
|                                                                                                    | Next Canc                                                                                                    | el |

## 12. Click **yes** at warning popup

| Update Driver Warning |                                                                                                    |
|-----------------------|----------------------------------------------------------------------------------------------------|
| <u>^</u>              | Installing this device driver is not recommended because Windows<br>cannot verify that it is compatible with your hardware. If the driver is<br>not compatible, your hardware will not work correctly and your<br>computer might become unstable or stop working completely. Do you<br>want to continue installing this driver? |
|                       | Yes No                                                                                                    |

## 13. Driver will successfully install

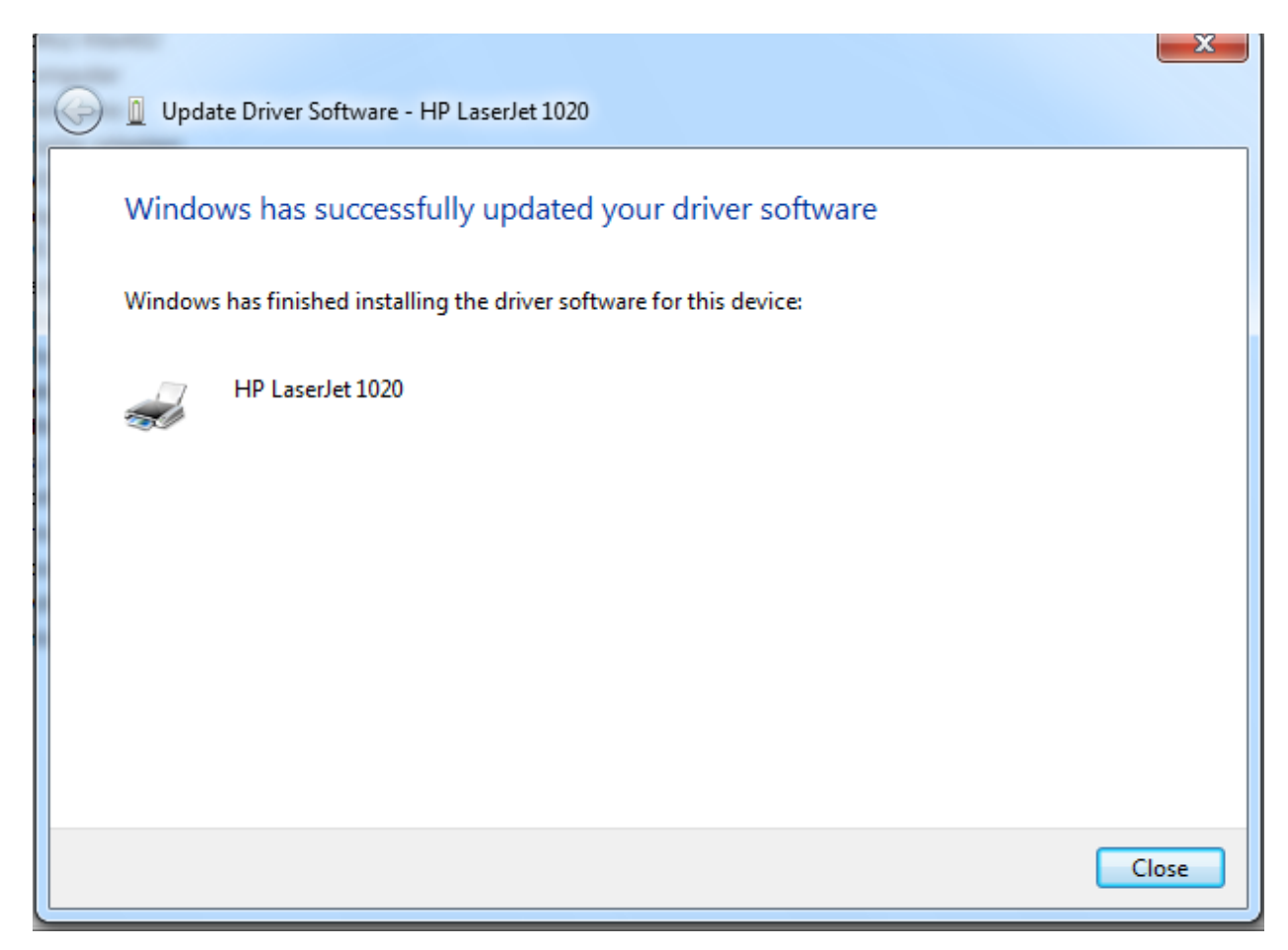